Návod na přenesení certifikátů z PC do mobilního telefonu a přihlášení do mobilní aplikace:

- 1. V počítači si proveďte zálohu osobního kvalifikovaného a komunikačního SSL certifikátu do formátu PKS č. 12 PFX.
- 2. Zálohy certifikátů si pošlete na svůj email.
- 3. V mobilním zařízení si otevřete email se zaslanými certifikáty a následně vyberte **"uložit přílohu"**.
- 4. Spusťte aplikaci eRecept PRO, klikněte na "**Certifikát**" a zvolte "**Přidat položku**" otevře se Vám složka "**Soubory**", ve které postupně vyberte uložené certifikáty a zadejte k nim heslo, které jste nastavili při tvorbě zálohy.
- 5. Pro přihlášení do aplikace eRecept PRO vyberte nejprve komunikační SSL certifikát "AMBSUKL", následně zadejte přihlašovací údaje (přihlašovací jméno a heslo) a klikněte na "Přihlásit se do aplikace".